## 文字化けが発生した際の対応方法

現在、InternetExplorerのバージョンが10以上の使用で、文字化けが起こる問い合わせが増えております。 ご迷惑をおかけして誠に申し訳ございませんが、以下の方法にてダウンロード下さいますようお願い申し上げます。

ダウンロードページ下部に、文字化けした案内が表示されます。 保存していただければ、PDFをご覧いただけます。 操作方法は次のページにてご案内致します。

④ 学会活動・学術論文報告書ダウンロード ▼

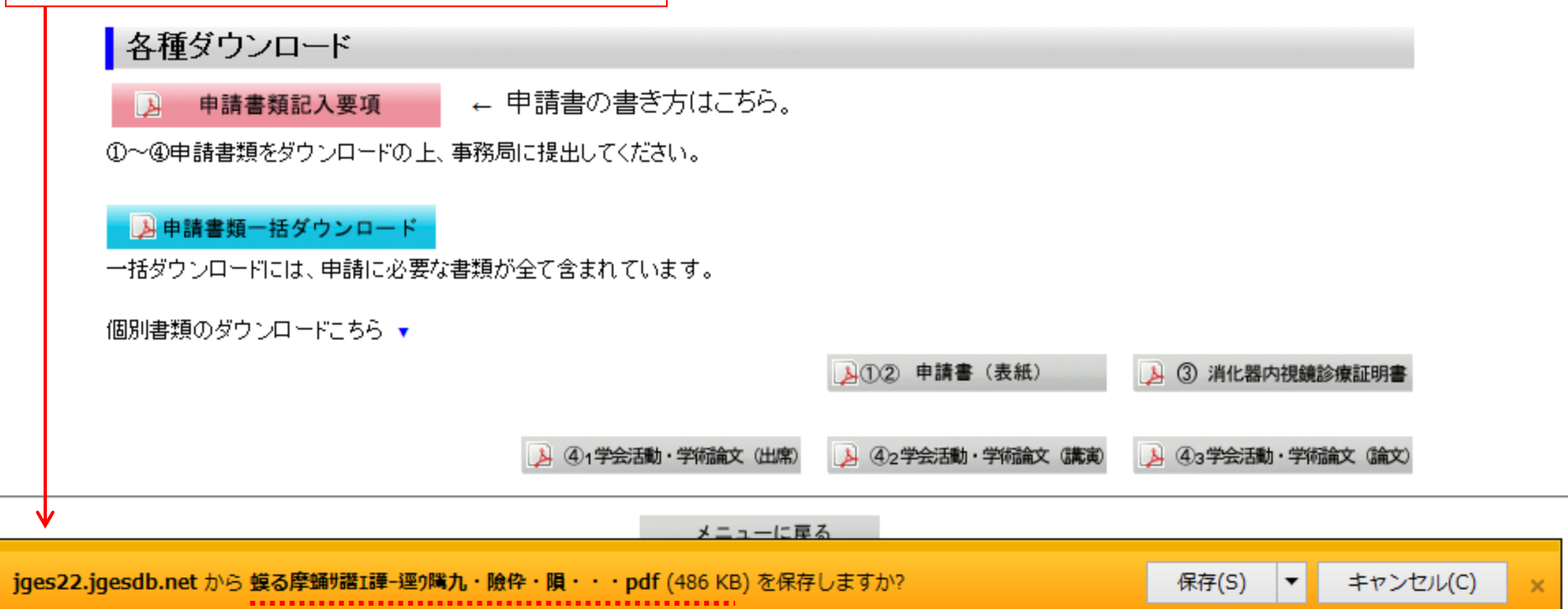

| jges22.jgesdb.net から 蟆る摩銿サ譛ェ譚ー逕ゥ隲九・險伜・隕・・・pdf (486 KB) を保存しますか? | 保存(S) 🔻 | キャンセル(C) ×                 |
|-----------------------------------------------------------------|---------|----------------------------|
|                                                                 |         |                            |
| 2                                                               |         | 保存(S)                      |
| jges22.jgesdb.net から 蟆る摩蟠リ譖ェ譚ー逕ウ隲九・險伜・隕・・・pdf (486 KB) を保存しますか? | 保存(S) ▼ | 名前を150 C保存(A)<br>保存して開く(0) |

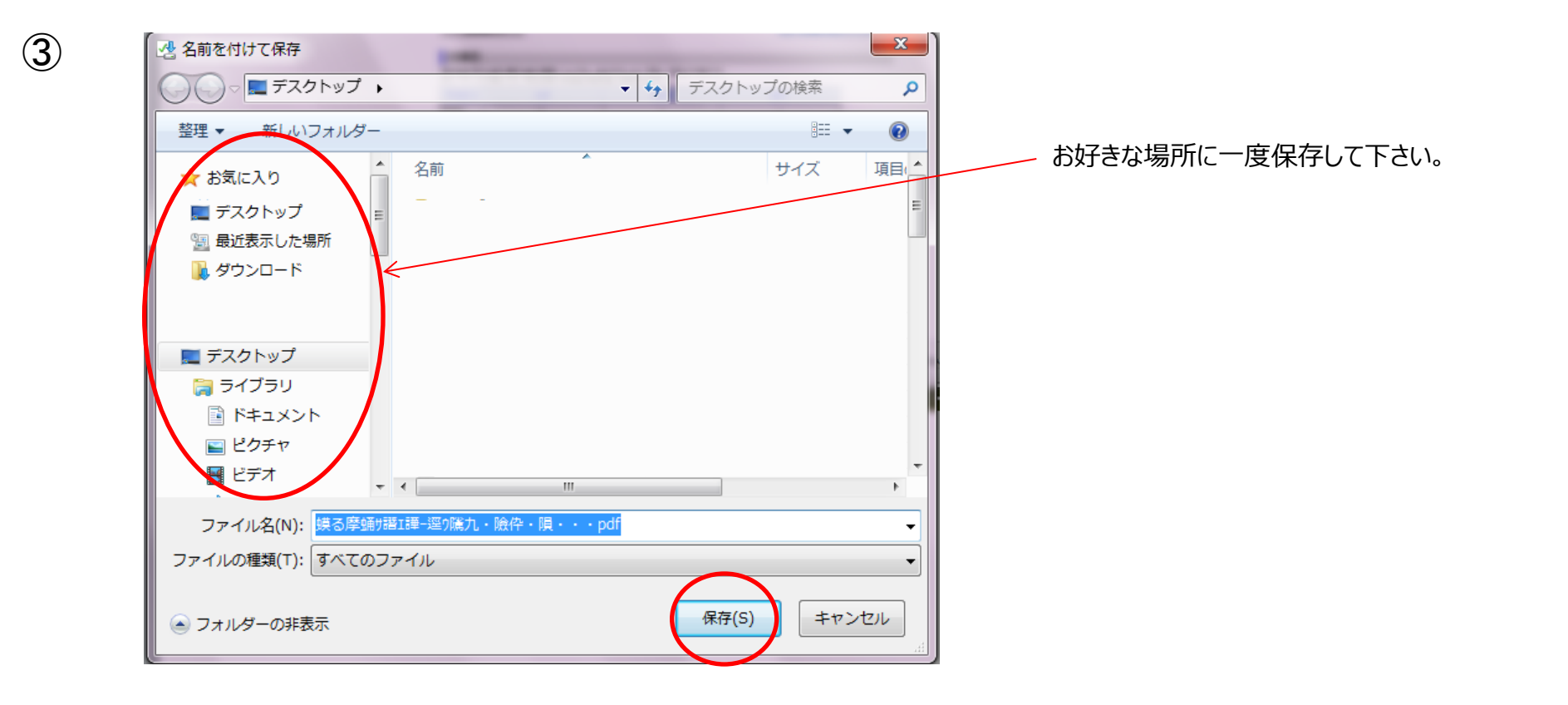

保存後、Adobe Readerを指定しファイルを開いてください。

(4)

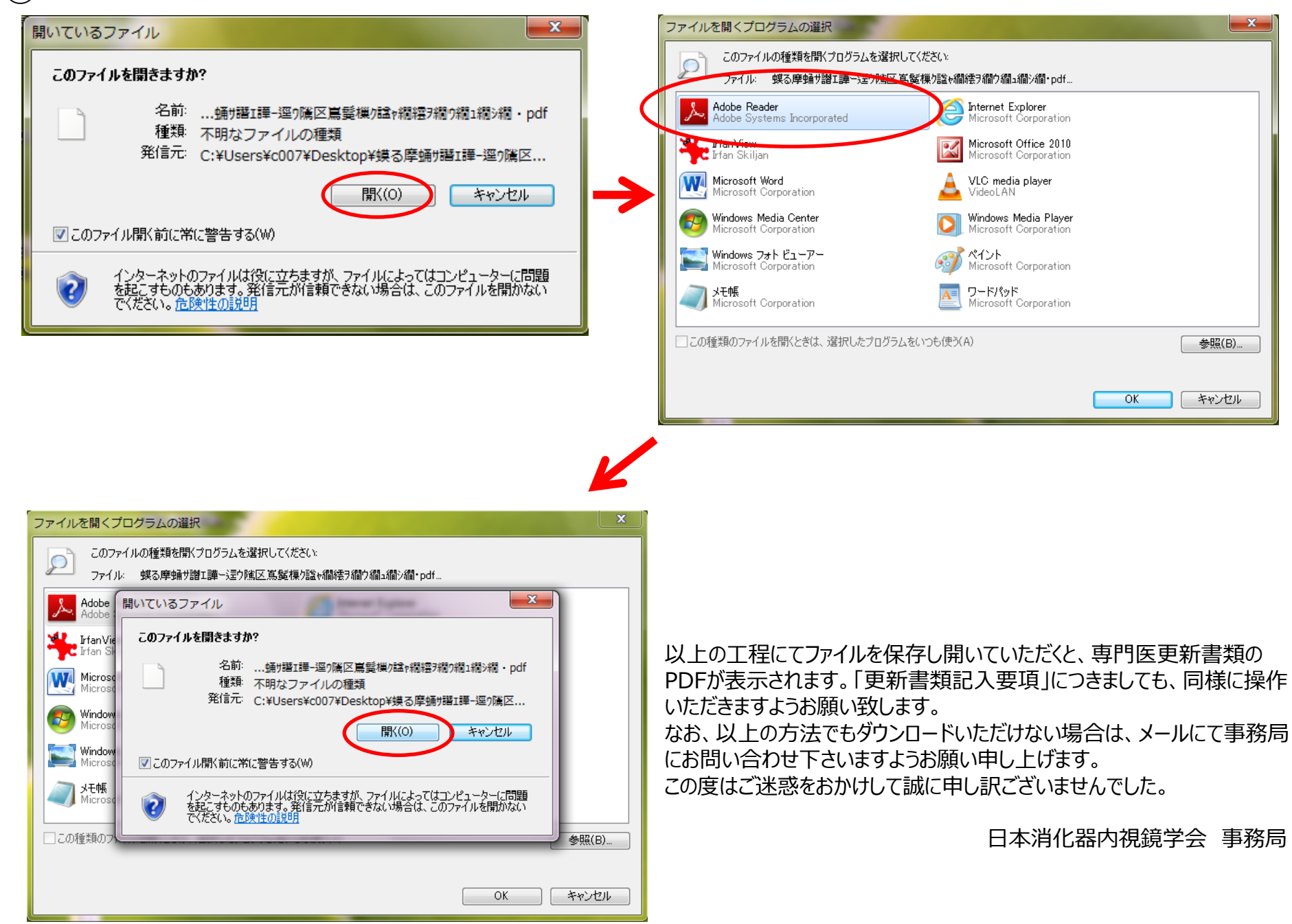